## Instructions for e-Learning Course: "Proper Use of Research Grants" (ver.10)

(1) Open <u>https://kenkyu-tekisei-el.rp.kyoto-u.ac.jp/el/</u> on your Web browser.

Log in to the e-Learning system using your SPS-ID or ECS-ID (for JSPS Research Fellows) and password, then click "Start (開始)"

| 京都大学<br>e-Learning研修システム<br>「研究實等の遺正な使用について」 |                  |
|----------------------------------------------|------------------|
| IDをお持ちの方は登録ユーザーをクリックしてください                   |                  |
| ◎ 登録ユーザー                                     | -                |
|                                              | ← SPS-ID/ECS-ID  |
| <b>אבר-ו</b> אבר-וי                          | ← Password       |
| □ ログイン情報を保存する                                |                  |
| ◎ ゲストユーザー                                    |                  |
| 開始                                           | click"Start(開始)" |

\*1. If you can't log in to the system $\cdots$ 

1) Check if the SPS-ID/ECS-ID that you have entered is correct.

%Note that the login ID and password are both case-sensitive. Make sure the Caps Lock key is disabled.

- 2) In case you see the following error message: "研修システムに未登録です。各部 局担当者/掛にお問い合わせください。" this means your SPS-ID/ECS-ID and password are correct but you have not been registered with the e-Learning system. Please contact the administration office of your department.
- 3) In case you don't have SPS-ID/ECS-ID, you need to acquire ECS-ID.

"Acquisition and Renewal of ECS-ID"

http://www.iimc.kyoto-u.ac.jp/en/services/cert/ecs\_id/use/ecs\_account.html

After acquisition, please contact the administration office of your department to register your ECS-ID with the e-Learning system.

※You could take the course as a guest user 'ゲストユーザー', but you could neither get the records of the course nor submit a pledge.

- \*2. Supported network environment
  - This e-Learning course is also accessible from outside of the Kyoto University's network, provided you are able to connect to the Internet.

• Web browsers\* that can be used to view the video material[recommended environment]:

- ➢ Google Chrome (ver.27 or later)
- > Firefox
- > Internet Explorer (ver.9 or later)
- ≻ Edge
- Safari (ver.6 or later)

\*Please use the latest version of the selected browser.

- (2) After logging in, check to see if your name is shown in the upper right corner of the screen.
- (3) Test Selection

Select which test you wish to take: A comprehension test (10 questions) regarding "Proper Use of Research Grants," or a comprehension test (10 questions) regarding "Ordering, Acceptance Inspection, and Inspection of Purchased Goods." Please note that you are required to pass both tests in order to submit the pledge.

| 京都大学<br>e-Learning研修システム<br>「研究費等の適正な使用について」                                                                                                    |                                                                                                    |  |  |  |
|----------------------------------------------------------------------------------------------------|----------------------------------------------------------------------------------------------------|--|--|--|
| ブラウザの[戻る] [更新]ボタンを使用しないでください。                                                                                                    |                                                                                                    |  |  |  |
| 研修を選択してください<br>Select which test you wish to take.                                                                                                    |                                                                                                    |  |  |  |
| 両方の研修を受講して下さい。<br>Please note that you are required to pass both tests.<br>両方の研修で理解度チェックの正解率が80%を超えると誓約書のリンクが表示されます。<br>If you answered eight or more questions correctly in each of the tests, the "Pledge" button<br>will be displayed on the page. |                                                                                                    |  |  |  |
| 研究費等の適正な使用に関する研修<br>The Proper Use of Research Grants<br>(研究推進部)<br>(Research Promotion Department)                                                                                                    | 本学の会計手続きに関する研修(「発注・検収・検査」)<br>The accounting procedures<br>(FOrdering, Acceptance Inspection, and Inspection of Purchased Goods.))<br>(財務部)(Financial Department) |  |  |  |
| Please note that you are required to pass both tests.                                                                                                    |                                                                                                    |  |  |  |
| 誓約(Pledge)                                                                                                    |                                                                                                    |  |  |  |

(4) Click on the slide material.

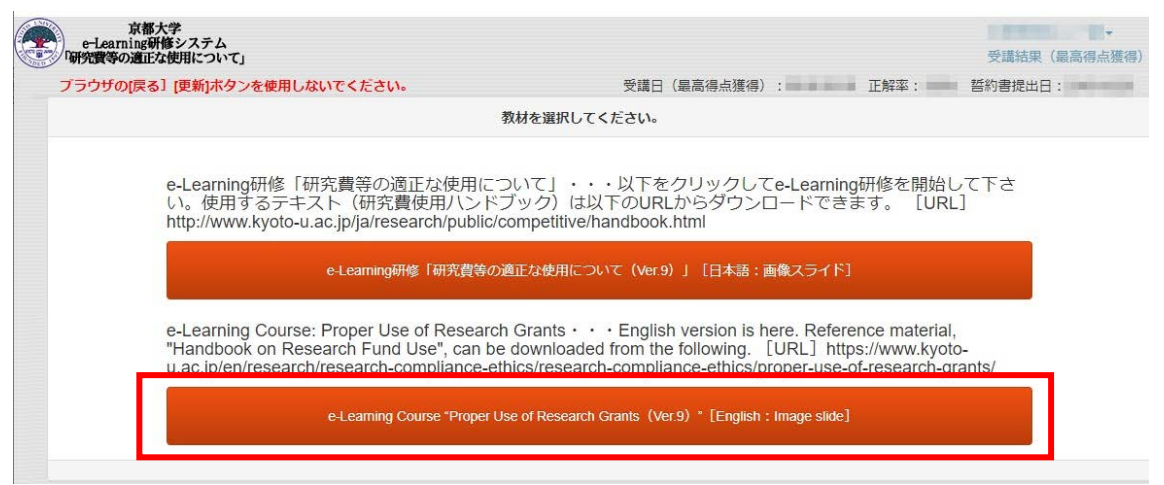

↑ Click this English version e-Learning Course.

(5) Check the slide materials and read through the Handbook on Research Fund Use as a textbook.

"Handbook on Research Fund Use"

https://www.kyoto-u.ac.jp/en/research/research-compliance-ethics/proper-use-of-researchh-grants

\*The Handbook was revised in January, 2021; accordingly, please use the latest version.

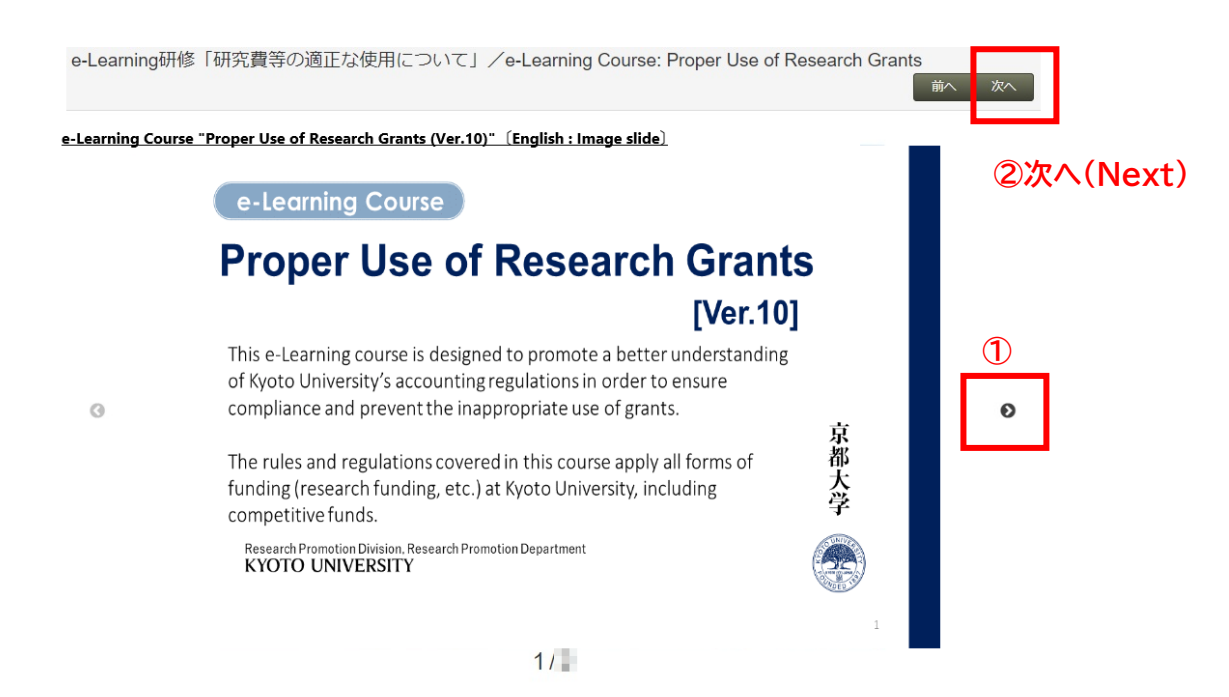

① Click left and right arrow buttons to go back and forward a page.

② Check all the slides and read through the Handbook on Research Fund Use and click Next.

(6) The questions will appear one by one. Select the best possible answer from the given options. Click "次へ(Next)" to proceed to the next question. There are 10 questions in total.

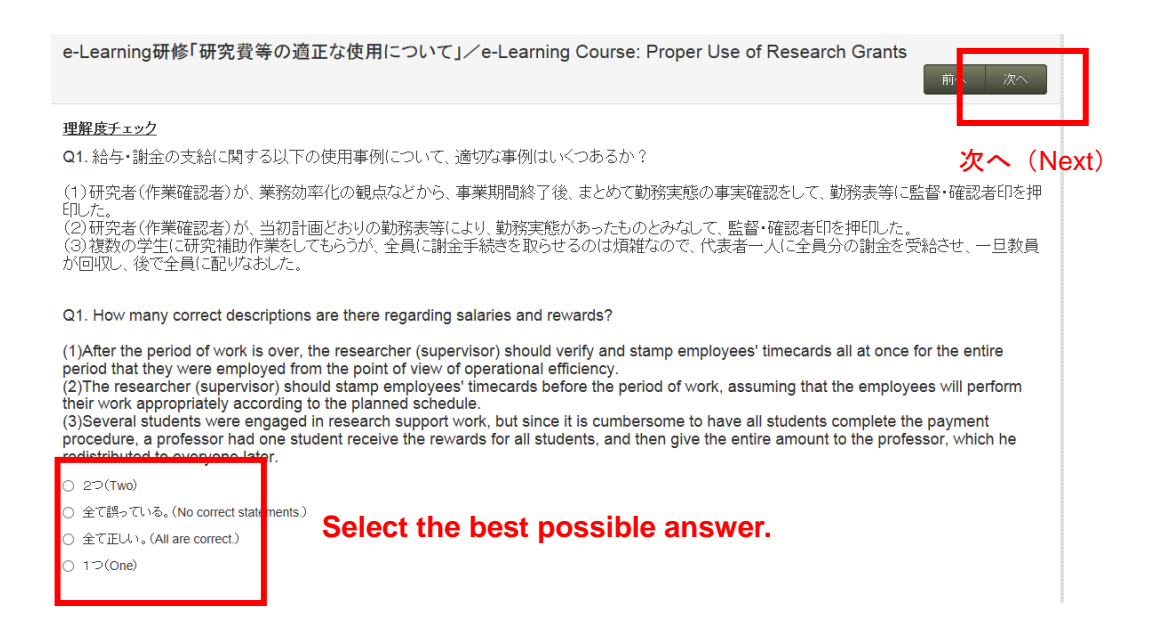

## (7) After completing a comprehension test

If you answer eight or more questions correctly in one of the tests, a link to access the other test will be displayed. If you have not yet completed the other test, please click the link to access it. If you did not answer at least eight questions correctly, you will be required to take the test again.

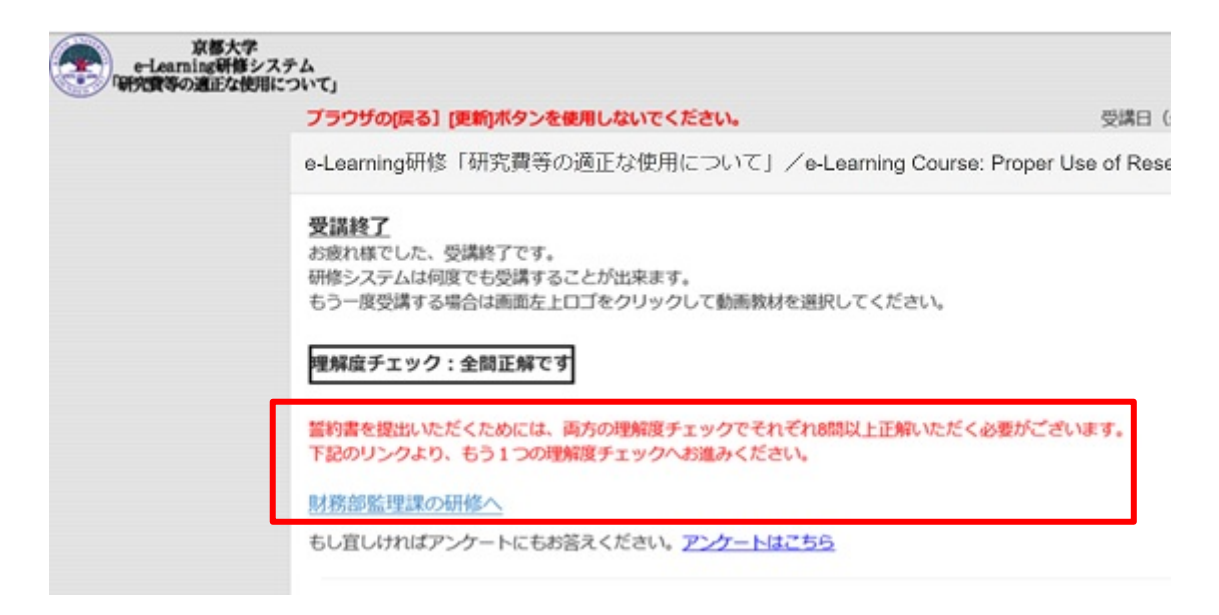

## (8) Submitting the pledge

Once you have correctly answered at least eight (8) questions in both the comprehension test regarding "Proper Use of Research Grants" and the comprehension test regarding "Ordering, Acceptance Inspection, and Inspection of Purchased Goods," a link for accessing the pledge will be displayed on the following page indicating your completion of the course. Click the Pledge button to move to the screen on which the pledge is displayed and, after confirming the details, submit the pledge. When you see this page on your screen, it means you have completed the e-Learning course and your completion of the course will be recorded.

| e-Learning研修「研究費等の適正な使用について」/e-Learning Course: Proper Use of Research Grants                                                                                                    |  |
|----------------------------------------------------------------------------------------------------|--|
| 受講終了   お废れ様でした、受講終了です。   竹修システムば何度でも受講。ることが出来ます。   もう一度受講する場合は画面を   上ロゴをクリックして動画教材を選択してください。   誓約(Pledge)   誓約書の提出が必要です!<br>You have to submit the pledge.   上記示タンより、誓約を行つ、たださい。   たいこれの子の下したお答えください。   アンケートにもお答えください。                                                                                                    |  |
| 理解度チェック:全問正解です                                                                                                    |  |
| 設問の選択肢左側の♥マークがあなたの回答です。 赤字表示の選択肢が正解の選択肢です。<br>Q1. 給与・謝金の支給に関する以下の使用事例について、適切な事例はいくつあるか?<br>(1) 事業実施者である教旨が、業務効率化の親与などから、事業期間終了後、自分自身が作業実態の事実確認をして、勤務表(作業確認表等)にまとめて監督・確                                                                                                    |  |
| (1) 学家へ過しているななが、本がが年代の自然がなど、学家が同時です。<br>認者印を押印した。<br>(2) 事業実施者である教授が、学生に研究補助作業を依頼したが、出張と重なった日があったため、その日は同一研究室の助教に作業実態の事実確認を委任し、助                                                                                                    |  |
| Your answers are indicated by 🖌.<br>Correct answers are red characters.<br>誓約書<br>Pledge                                                                                                    |  |
| 最高管理責任者(京都大学総長) 殿<br>To the President of Kyoto University.                                                                                                    |  |
| 以下の事項について、チェックの上、誓約・提出のボダンを押下してください。<br>Picces seefully read the items below and push the button for a pledge.                                                                                                    |  |
| Select this checkbox.<br>以下の 町町(こついて、確認の上、遵守施底することを誓約します。また、誓約・提出は、SPS-IDまたはESC-ID等の保有者<br>本人付けうことに相違ありません。<br>Lend holder of SPS-ID or ESC-ID. I carefully read and understand the contents below. I will thoroughly observe them<br>and I myself submit the pledge.                                                                                                    |  |
| (筆台)専項)<br>公約資金の適正使用に関して、以下のことを遵守徹底することを譬約します。<br>Regarding the appropriate use of public funds', 1 hereby solemnity swear:                                                                                                    |  |
|                                                                                                    |  |
| 2. 公約資金の不正使用(力)時45-カラ樹金,カラ出張及び出張原費の水準(請求、カラ発生(預)±金)、書類の書き換え及び追激(行為)、その他虚偽の書類作成等)を行わず、おこ、これらの不正使用(ご内想)ません。<br>不わす1 will not engage or take part in any misuse of public funds in the form of fictitious salary payments or financial awards, fictitious business trips or<br>padded travel expenses, fictitious purchases, sickbacks, or any other form of document faisification or forgery. |  |
| 3. 航途の不正使用を行った場合は、公約資金の配分機関因び京都大学からの処分があること及び法約責任を負うことを理解し、それにはいます。<br>That Lacknowledge that committing fraudulent acts such as those described above are subject to disciplinary action by both the provider of the public<br>funds and by Kydto University, and Lagree to receive any penalties that may be imposed on me and accept legal responsibility for any such<br>misconduct      |  |
| ※「公的資金」とは、「国立大学」た人京都大学によりた最争的資金等の通正管理に関する規程」に定める最争的資金等を含め、京都大学で管理する金での資金(運営<br>最く行金、寄附金等)を指す。<br>**Public funds "refers to all funds (operating expenses, donations, etc.) that are managed by Kyoto University (including "competitive funds" as specified<br>in the relevant university rules and regulations).                                                                            |  |
| 上記の事項について、誓約・提出します。<br>Submit the Pledge. Button.                                                                                                    |  |

(9) If you forget to submit the pledge after completing the e-learning courses and comprehension tests

- You can check your status for the e-learning courses on the "Test Selection" page. Under the button for each test, the date on which you took the course and your test scores (as percentages) are displayed.
- If you answered eight or more questions correctly in each of the tests, the "Pledge" button will be displayed on the page. Click the "Pledge" button to access the pledge page, confirm the contents of pledge, and click the "Submit Pledge" button. (Please see "(8) Submitting the Pledge" for the details.)

| 京都大学<br>e-Learning <b>明修</b> システム<br>「研究費等の適正な使用について」                                                                                                    |                                                                                                    |  |  |  |
|----------------------------------------------------------------------------------------------------|----------------------------------------------------------------------------------------------------|--|--|--|
| ブラウザの[戻る] [更新]ボタンを使用しないでください。                                                                                                    |                                                                                                    |  |  |  |
| 研修を選択してください<br>Select which test you wish to take.                                                                                                    |                                                                                                    |  |  |  |
| 両方の研修を受講して下さい。<br>Please note that you are required to pass bo<br>両方の研修で理解度チェックの正解率が809<br>If you answered eight or more questions corn<br>will be displayed on the page.                                        | th tests.<br>6を超えると誓約書のリンクが表示されます。<br>rectly in each of the tests, the "Pledge" button                                                                                                    |  |  |  |
| 研究費等の適正な使用に関する研修<br>The Proper Use of Research Grants<br>(研究推進部)<br>(Research Promotion Department)<br>受講日(最高得点獲得):2()/01/21<br>The date on which you took the course (Highest score)<br>正解率:100%<br>Test scores | 本学の会計手続きに関する研修(「発注・検収・検査」)<br>The accounting procedures<br>(Fordering, Acceptance Inspection, and Inspection of Purchased Goods.))<br>(財務部) (Financial Department)<br>受講日(最高得点獲得):20 /01/21<br>The date on which you took the course (Highest score)<br>正解率: 100%<br>Test scores |  |  |  |
| 誓約(Pl<br><sup>誓約日:未</sup>                                                                                                    | Check the Instruction (8)                                                                                                    |  |  |  |

(10) Others

- You can take this e-Learning course as many times as you would like. Please repeat until you answer more than 8 of the questions correctly.
- Even if you have completed the previous e-Learning course, "Proper Use of Research Grants" (ver.9), and submitted the pledge at that time, you need to take the latest version of the course, "Proper Use of Research Grants" (ver.10), and submit the pledge again.
- If you click the Update buttons '更新' next to "Course Completion Date" and "Pledge Submission Date" displayed at top right, those dates will be updated.
- Click ["Department" "Name"] ▼ in the upper right to log out.